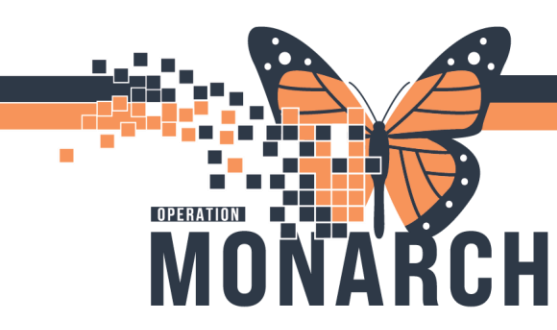

### CAPACITY MANAGEMENT: DISCHARGING A PATIENT TIP SHEET

### **CAPACITY MANAGEMENT - DISCHARGE A PATIENT**

Discharges are processed in two steps by NUAs/RNs/LPNs through CareAware Capacity Management, or **CCM**.

- Discharge the Patient: Initiated when the patient is believed to be discharged within the next 24 hours and/or discharge orders have been obtained.
- 2. Discharge the Encounter: Initiated as the patient is leaving the unit. When completed, the patient will be discharged out of CCM/Cerner.

#### **Discharging the patient**

The discharge process can be initiated when it is believed the patient may potentially be discharged in the next 24 hours, and/or a *Discharge Order* is received.

- 1. Navigate to the Patient List tab.
- 2. Locate the patient, ensuring Positive Patient Identification (PPID) is followed.
- Click on the drop-down menu and select Discharge > Discharge Patient.

| R Patr | ntient         | List 2                                | Bed Board 4    | t Te | ansfer List                                                                                                    | <u>a-</u>                                     | 🔍 Global I | C Search |
|--------|----------------|---------------------------------------|----------------|------|----------------------------------------------------------------------------------------------------|-----------------------------------------------|------------|----------|
| 200    | Ŧ              | Current Loc                           | . <b>∀</b> SL. | 4    | Name                                                                                                    | <ul> <li>Encounter Id (Millennium)</li> </ul> |            |          |
| 3      | P07            | .A.                                   | Occupied       | Ze   | xTestPatient, Test One                                                                                                    | 118414929                                     | 34280100   | Ing      |
|        | P              | Launch Powerchart     PM Conversation |                |      | estpatient, eSTRtest                                                                                                    | 118434279                                     | 34325454   | Er       |
| -      |                |                                       |                |      | estpatient, ClinicalSignatureLineFour                                                                                                    | 118435444                                     | 34347613   | Ins      |
|        |                | Modifi Paties                         | at Attributer  |      | TestPatient, Cerner Operations One                                                                                                    | 118421045                                     | 19271590   | Inc      |
|        |                | mouty rate                            | in Annie anne  |      | TestHM, Worklist Three                                                                                                    | ist Three 118442635 34311314                  |            | trip     |
|        | +              | Iransfer                              |                | 3    | TestCI, RegressionTesting CRTIH                                                                                                    | 118416271                                     | 34282750   | Inc      |
|        | 4              | Transport                             |                | 2    | TactCI Nick CRTH                                                                                                    | 118442326                                     | 34301346   | Inc      |
|        | 1              | Discharge                             |                | P    | Discharge Patient                                                                                                    | 118452297                                     | 34382514   | Er       |
|        | Waiting Room A |                                       |                | Z    | Cancel Discharge                                                                                                    | 118430010                                     | 34301994   | Er       |
|        | Amt            | 002.A                                 | Occupied       | Zo   | Modily Transport                                                                                                    | 118403565                                     | 16703276   | Er       |
|        | A22            | LA                                    | Occupied       | Zc   | Charles Transmer                                                                                                    | 118378339                                     | 16738721   | Ins      |
|        | -              |                                       |                | -    | And a second second sec | 400077745                                     | 45000505   |          |

 This action will add a house icon on the Encounter Milestones column in both Patient List and the Discharge List.

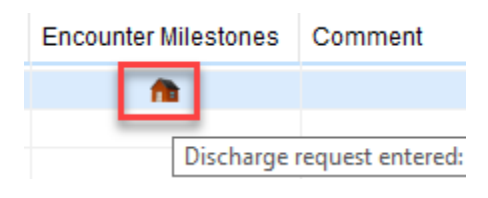

#### Discharging the encounter

Upon patient leaving the unit, the discharge encounter can be completed.

- 1. Navigate to the **Discharge List** tab.
- Locate the patient for discharge ensuring Positive Patient Identification (PPID) is followed.
- 3. Click on arrow beside patient name and select **Discharge Encounter.** 
  - The Conversation will open will display.

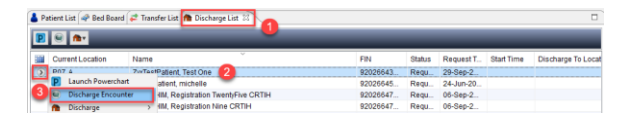

- 1. Fill in the 3 required fields:
  - Discharge Date
  - Discharge Time
  - Discharge to Location: Additional fields may require input if the patient is discharged to a location other than their home.

1

2. Click Save.

# niagarahealth

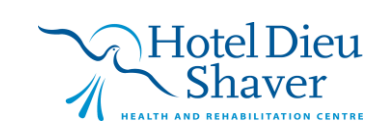

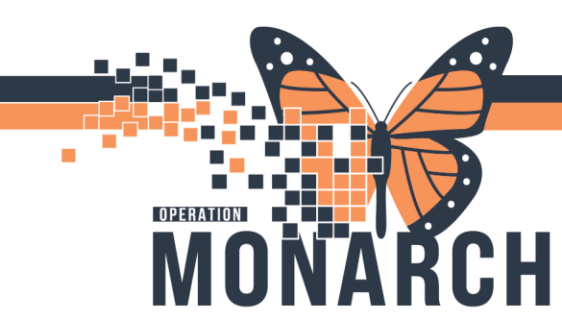

## CAPACITY MANAGEMENT: DISCHARGING A PATIENT TIP SHEET

 Patient is discharged out of the Cerner system and no longer appears on the Patient List or Discharge List.

| Medical Record Number:          | Last Name, First Name:         | Sex at Birth:             | Gender:            |  |
|---------------------------------|--------------------------------|---------------------------|--------------------|--|
| 02516807                        | ZyxTestPatient, Test One       | Female                    | Female             |  |
| Sirth Date:                     | Age:                           | Provincial Health Number: | CCIS Program Flag: |  |
| 19-Jan-2000                     | 23Y                            | BC V 9030-147-563         |                    |  |
| ENCOUNTER INFORMATION           |                                |                           |                    |  |
| Encounter Number:               | Encounter Type:                | Service:                  | Registration Date: |  |
| 92026643504                     | Inpatient Acute 🗸              | PSYCH V                   | 27-Sep-2021        |  |
| Registration Time:              | Facility:                      | Building:                 | Nurse\Ambulatory:  |  |
| 14:10                           | RJH                            | MAIN-RJH                  | ED-HOLD-RJH        |  |
| Providers                       |                                |                           |                    |  |
| Admitting Provider:             | Most Responsible Provider:     |                           |                    |  |
| 4 t, Physician Administration 🔍 | Test, Physician Administration |                           |                    |  |
| DISCHARGE INFORMATION           |                                |                           |                    |  |
| Discharge Date:                 | *Discharge Time:               | *Discharge Disposition:   |                    |  |
|                                 | <u></u>                        | v                         |                    |  |

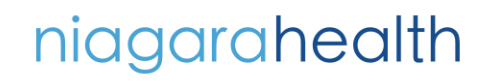

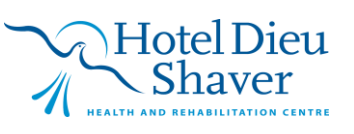